## Schrittfolge zur Implementierung eines Datenbankmodells in ein vorhandenes DBMS

| Schritte                                                 | Microsoft <sup>®</sup> Access                                                                                                    | OpenOffice Base                                                                                                    |
|----------------------------------------------------------|----------------------------------------------------------------------------------------------------|----------------------------------------------------------------------------------------------------|
| <b>1.</b> DBMS öffnen und Datenbank speichern            | <ul> <li>Leere Desktopdatenbank</li> <li>Dateiname vergeben &amp; Verzeichnis<br/>auswählen</li> <li>erstellen</li> </ul>                                                                                                    | <ul> <li>neue Datenbank erstellen - weiter</li> <li>Ja, die Datenbank soll angemeldet werden</li> <li>Die Datenbank zum Bearbeiten öffnen -<br/>Fertigstellen</li> <li>Dateiname vergeben &amp; Verzeichnis<br/>auswählen - speichern</li> </ul>                                                                                                    |
| <b>2.</b> Tabellen erstellen und speichern               | <ul> <li>a) "Erstellen" - Tabellenentwurf</li> <li>b) Feldnamen und Felddatentypen<br/>festlegen/auswählen</li> <li>c) Primärschlüssel festlegen (rechte<br/>Maustaste)</li> <li>d) Tabelle schließen und speichern</li> <li>e) Schritte a) - d) für alle Tabellen<br/>wiederholen</li> </ul> | <ul> <li>a) Tabelle in der Entwurfsansicht erstellen</li> <li>b) Feldnamen und Feldtypen festlegen/aus-<br/>wählen</li> <li>c) Primärschlüssel festlegen (rechte<br/>Maustaste)</li> <li>d) Tabelle schließen und speichern</li> <li>e) Schritte a) - d) für alle Tabellen<br/>wiederholen</li> </ul>                                                            |
| <b>3.</b> Beziehungen zwischen den<br>Tabellen erstellen | <ul> <li>"Datenbanktools" - Beziehungen</li> <li>Tabellen hinzufügen</li> <li>Primärschlüssel per Drag´n Drop auf<br/>den zugehörigen Fremdschlüssel<br/>ziehen</li> <li>Kontrollkästchen "Mit referentieller<br/>Integrität" aktivieren</li> </ul>                                           | <ul> <li>Menü "Extras" - Beziehungen</li> <li>Tabellen auswählen und einfügen</li> <li>Primärschlüssel per Drag´n Drop auf den<br/>zugehörigen Fremdschlüssel ziehen</li> <li>mit rechter Maustaste nacheinander auf<br/>jede Beziehung klicken - Bearbeiten<br/>und die Radio-buttons "Kaskade<br/>aktualisieren" und "Kask. löschen"<br/>aktivieren</li> </ul> |
| <b>4.</b> Daten eingeben                                 | Beginne immer mit der 1er Relation (Tabelle)! Doppelklick auf die Tabelle und los                                                                                                    |                                                                                                    |

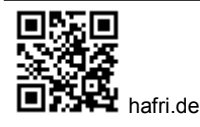

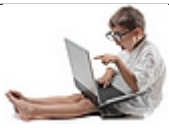